### **MyMaths Helpsheet**

#### 1. Go to www.mymaths.co.uk

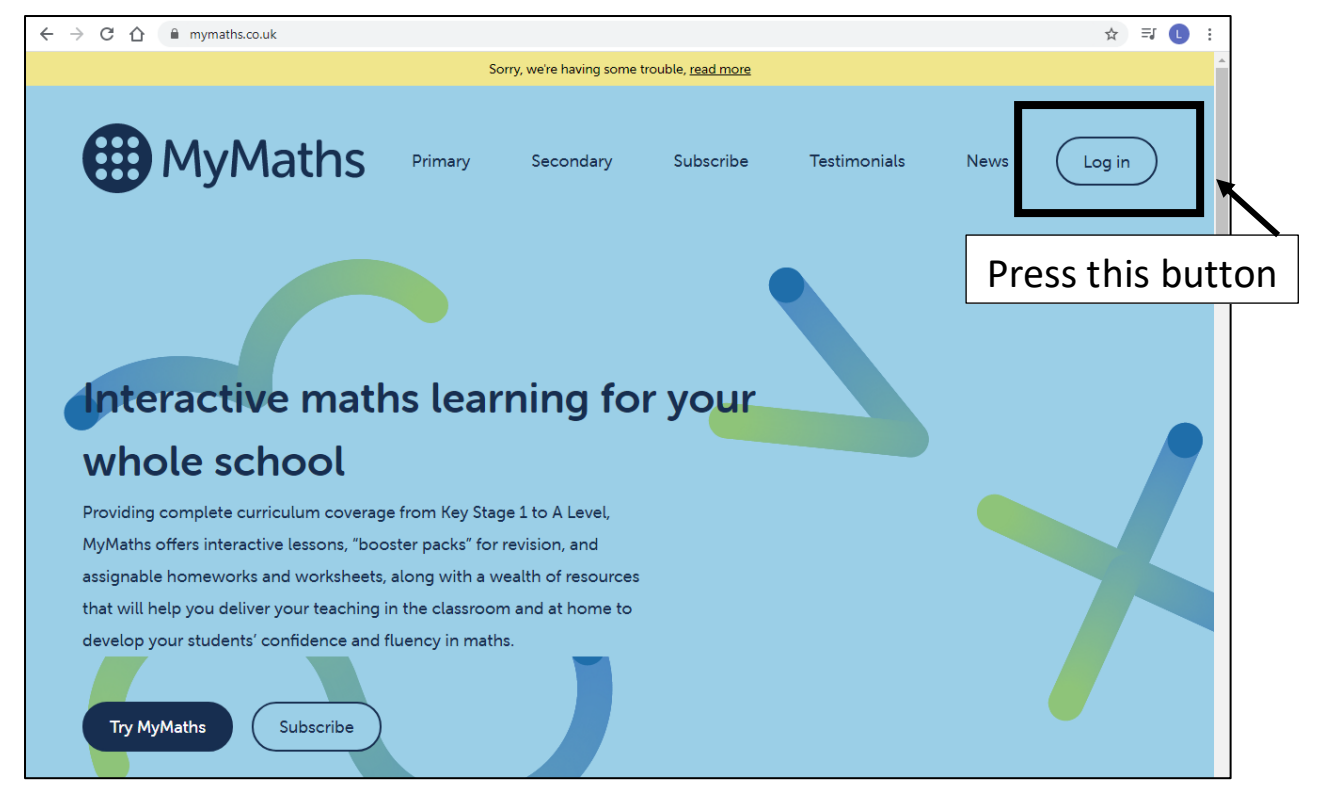

2. Enter these details:

| MyMaths         |  |
|-----------------|--|
| School username |  |
| langtree        |  |
| School password |  |
| multiple321     |  |
| ? Log in        |  |

3. Enter your MyPortal login details in the green bar on the right hand side and press Log In

| Log out Hel                       | p Assessment Manager                                                | Search                                                                                                    | $\bigotimes$                        |
|-----------------------------------|---------------------------------------------------------------------|----------------------------------------------------------------------------------------------------|-------------------------------------|
| Select Curriculum Classic MyMaths | Number                                                              |                                                                                                    |                                     |
| Library Number Algebra            | Add subtract mental > Add subtract written Counting and place value | Number facts and doubles 1 Knowing pairs that add up to 10. Sums and doubles up (Lesson ) Online homework | My portal username<br>boostlangtree |
| Shape<br>Data<br>fSkills          | Calculators<br>Decimals<br>Estimating and accuracy                  | Number facts and doubles 2     Number facts and doubles 3     Number facts and doubles 4                  | My portal password                  |
| Activities     Statistics GCSE    | Fractions<br>Money and finance<br>Multiply divide mental            | Number bonds to 20     Number bonds                                                                       | Assessment Manager log in           |
| IGCSE                             | Multiply divide written Percentages Powers and parts                | Counting on and back     Counting on over 10 and 20     Adding and taking away                            | HERE                                |
| Games                             | Ratio and proportion                                                | Adding together     Commaring: find the difference                                                        |                                     |

4. If this green bar doesn't come up automatically then press this button

| Log out Hel                          | p Assessment Manager                                                | Search                                                                                                    | My portal login    |
|--------------------------------------|---------------------------------------------------------------------|----------------------------------------------------------------------------------------------------|--------------------|
| lect Curriculum<br>Classic MyMaths 🔹 | Number                                                              |                                                                                                    | Filter Everytr HER |
| Library<br>lumber                    | Add subtract mental > Add subtract written Counting and place value | Number facts and doubles 1 Knowing pairs that add up to 10. Sums and doubles up to 5.      Lesson      Online homework | Ż                  |
| hape                                 | Calculators                                                         | 2 Number facts and doubles 2                                                                                           | ₽                  |
| Skills                               | Decimals                                                            | 3 Number facts and doubles 3                                                                                           | <b></b>            |
| Revision and assessment              | Estimating and accuracy<br>Fractions                                | Number facts and doubles 4     Number bonds to 20                                                                      |                    |
| Activities                           | Money and finance                                                   | Number bonds                                                                                                    | <u> </u>           |
| tatistics GCSE                       | Multiply divide mental                                              |                                                                                                    | ····               |
| GCSE                                 | Multiply divide written                                             |                                                                                                    | <u> </u>           |
| A level                              | Percentages                                                         | (1) Counting on over 10 and 20                                                                                         |                    |
| Further Maths<br>resources           | Powers and roots                                                    | 2 Adding and taking away                                                                                               |                    |
| ames                                 | Ratio and proportion                                                | 2 Adding together                                                                                                    | Ċ.                 |
| vale                                 | Standard form                                                       | (2) Comparing: find the difference                                                                                     | ÷.                 |

| My Homework                                     | My Homework<br>Complete these tasks set by your teacher                                                                                                    |                |
|-------------------------------------------------|----------------------------------------------------------------------------------------------------|----------------|
| elect Curriculum<br>Classic MyMaths             | Coordinates 1 – positive          Reading and plotting positive coordinates.         Lesson ()         Online homework ()         Date set: 20 Mar   Date due: 27 Mar | Due in 7 days  |
| My Progress                                     | (5) Equations 2 - multi-step                                                                                                    | Due in 7 days  |
| My Revision                                     | Midpoint and line length 2                                                                                                    | Due in 7 days  |
| Library                                         |                                                                                                    | Duo in 7 days  |
| <ul> <li>Revision and<br/>assessment</li> </ul> | (1) Number facts and doubles 1                                                                                                    | Due III / days |
| Activities                                      |                                                                                                    |                |
| Statistics GCSE                                 |                                                                                                    |                |
| IGCSE                                           |                                                                                                    |                |
| A level                                         |                                                                                                    |                |
| Further Maths resources                         |                                                                                                    |                |
| Games                                           |                                                                                                    |                |

#### 5. Your Homework for the week will appear here

6. Try the online homework. At the end, you must press "see your summary"

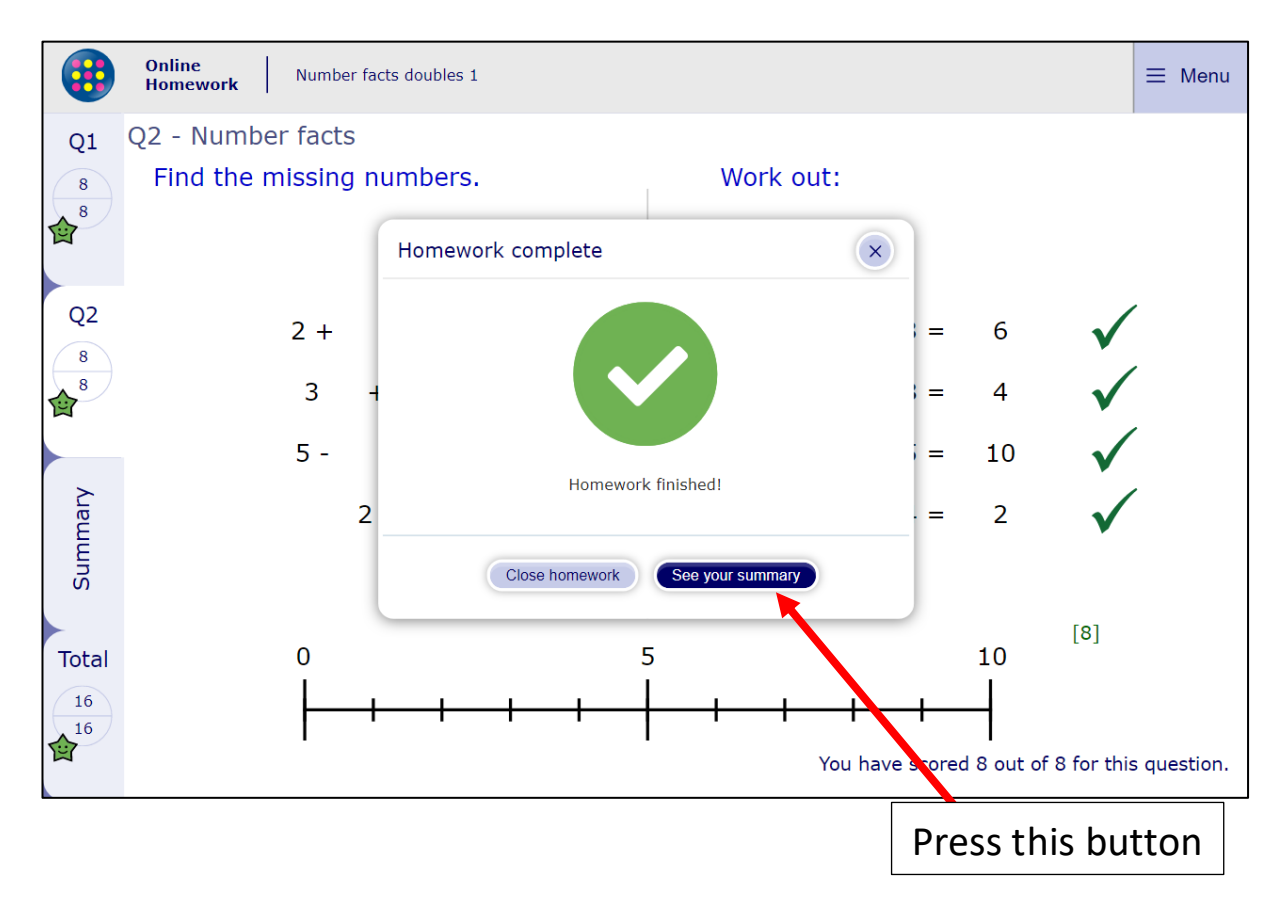

# 7. You will then go to a page that looks like this. Make sure you press "Finish and close"

|       | Online<br>Homework Number facts doubles 1 |                 |              |                           |
|-------|-------------------------------------------|-----------------|--------------|---------------------------|
| Q1    |                                           |                 |              |                           |
| 8     | Your homework has been marked!            |                 |              |                           |
|       |                                           | Your            | score        |                           |
| Q2    | Question                                  | Mark            | Percentage   |                           |
|       | Q1 - Number bonds                         | 8               | 100% 😭       |                           |
| Jary  | Q2 - Number facts                         | 8               | 100% 😭       |                           |
| Sumn  | Overall                                   | <u>16</u><br>16 | 100% 😭       |                           |
| Total |                                           |                 |              | Practice Finish and close |
| 16    |                                           | [               |              |                           |
| ×     |                                           | Pr              | ress this bu | utton                     |

## 8. Then refresh the page

| ← → C △ ▲ app.mym                               | naths.co.uk/myportal/library/9?login_m                              | odal=true                                                                                                    | 여 ☆ 뤽 🚺 🗄           |
|-------------------------------------------------|---------------------------------------------------------------------|----------------------------------------------------------------------------------------------------|---------------------|
| Press th                                        | nis button                                                          | Search Q                                                                                                    | My portal login     |
| Select Curriculum Classic MyMaths               | Number                                                              |                                                                                                    | Filter Everything 🔻 |
| Library Number Algebra                          | Add subtract mental > Add subtract written Counting and place value | Number facts and doubles 1 Knowing pairs that add up to 10. Sums and doubles up to 5.      Lesson      Online homework | Ċ.                  |
| Shape                                           | Calculators                                                         | 2 Number facts and doubles 2                                                                                           | <b></b>             |
| fSkills                                         | Decimals<br>Estimating and accuracy                                 | (3) Number facts and doubles 3     (4) Number facts and doubles 4                                                      | <u> </u>            |
| assessment     Activities                       | Fractions Money and finance                                         | 1 Number bonds to 20                                                                                                   | Ż                   |
| Statistics GCSE                                 | Multiply divide mental                                              | Number bonds     Counting on and back                                                                                  | <u> </u>            |
| IGCSE                                           | Multiply divide written Percentages                                 | Counting on over 10 and 20                                                                                             | ×                   |
| <ul> <li>Further Maths<br/>resources</li> </ul> | Powers and roots                                                    | 2 Adding and taking away                                                                                               | ₽                   |
| Games                                           | Ratio and proportion<br>Standard form                               | Adding together     Comparing: find the difference                                                                     |                     |

9. If you did your homework and didn't do very well, this might mean that you have misunderstood something. Where this is the case, use the online lesson to help you to understand the topic and then retry the homework. It will now be found in your MyResults section

| ny reeu                                  |                                                                                                    | Due in 7 days  |
|------------------------------------------|----------------------------------------------------------------------------------------------------|----------------|
| lect Curriculum                          | 5 Equations 2 – multi-step                                                                                                 | Due III / days |
| Classic MyMaths 🔻                        | Progressing on to equations with two or more operations. Using function machines and balancing with inverse<br>operations. |                |
| Ay Results                               | Lesson Di Online homework                                                                                                  |                |
|                                          | Date set: 20 Mar   Date due: 27 Mar                                                                                        |                |
|                                          |                                                                                                    | Due in 7 days  |
| <b>D</b>                                 | d line length 2                                                                                                    |                |
| Press this                               | s button d line length 2                                                                                                   |                |
| Press this                               | s button d line length 2<br>ts and doubles 1                                                                               | Due in 7 days  |
| Press this<br>Revision and<br>assessment | s button<br>Is and doubles 1                                                                                               | Due in 7 days  |
| Press this                               | s button d line length 2<br>s and doubles 1                                                                                | Due in 7 days  |
| Press this                               | s button<br>s and doubles 1                                                                                                | Due in 7 days  |
| Press this                               | s button d line length 2<br>s and doubles 1                                                                                | Due in 7 days  |
| Press this                               | s button<br>s and doubles 1                                                                                                | Due in 7 days  |

| My Homework                                     | My Results                                             |           |      |   |
|-------------------------------------------------|--------------------------------------------------------|-----------|------|---|
| My Feed                                         |                                                        |           |      |   |
| Select Curriculum                               | 4 Coordinates 1 – positive                             |           | 7% 🚖 | f |
| Classic MyMaths •                               | Q1 1/8 Q2 0/7                                          | Rate this |      |   |
| My Results                                      | Reading and plotting positive coordinates              |           |      |   |
| My Progress                                     |                                                        |           |      |   |
| My Revision                                     | Date Star 20 Mai   Date completion 20 Mai   med 1 time |           |      |   |
| Library                                         | For help Retry the task                                |           |      |   |
| <ul> <li>Revision and<br/>assessment</li> </ul> |                                                        |           |      |   |
| Activities                                      |                                                        |           |      |   |
| Statistics GCSE                                 |                                                        |           |      |   |
| IGCSE                                           |                                                        |           |      |   |
| A level                                         |                                                        |           |      |   |
| <ul> <li>Further Maths resources</li> </ul>     |                                                        |           |      |   |
| Games                                           |                                                        |           |      |   |